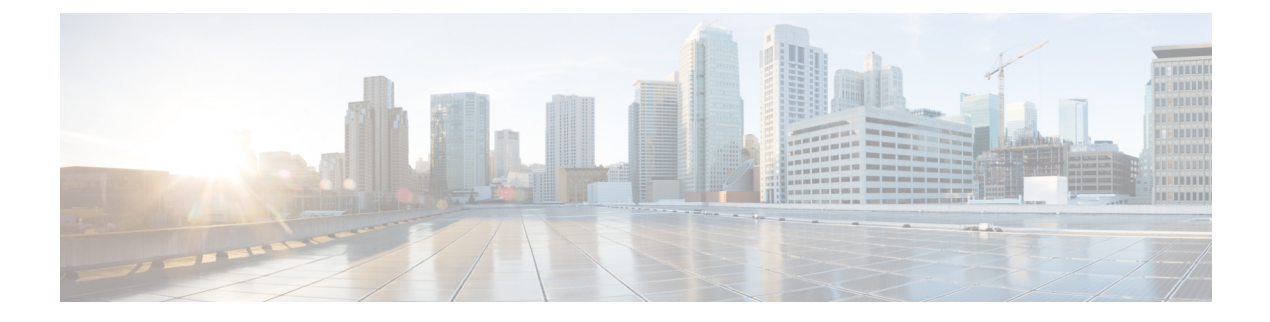

# **RADIUS Realm**

- Information About RADIUS Realm, on page 1
- Enabling RADIUS Realm, on page 2
- Configuring Realm to Match the RADIUS Server for Authentication and Accounting, on page 2
- Configuring the AAA Policy for a WLAN, on page 3
- Verifying the RADIUS-Realm Configuration, on page 5

## Information About RADIUS Realm

The RADIUS Realm feature is associated with the domain of the user. Using this feature, a client can choose the RADIUS server through which authentication and accounting is to be processed.

When mobile clients are associated with a WLAN, RADIUS realm is received as a part of Extensible Authentication Protocol Method for UMTS Authentication and Key Agreement (EAP-AKA) identity response request in the authentication request packet. The Network Access Identifier (NAI) format (EAP-AKA) for WLAN can be specified as *username@domain.com*. The realm in the NAI format is represented after the @ symbol, which is specified as domain.com. If vendor-specific attributes are added as *test*, the NAI format is represented as test@domain.com.

The RADIUS Realm feature can be enabled and disabled on a WLAN. If Realm is enabled on a WLAN, the corresponding user should send the username in the NAI format. The embedded wireless controller sends the authentication request to the AAA server only when the realm, which is in the NAI format and is received from the client, is compiled as per the given standards. Apart from authentication, accounting requests are also required to be sent to the AAA server based on realm filtering.

#### **Realm Support on a WLAN**

Each WLAN is configured to support NAI realms. After the realm is enabled on a particular SSID, the lookup is done to match the realms received in the EAP identity response against the configured realms on the RADIUS server. If the client does not send a username with the realm, the default RADIUS server that is configured on the WLAN is used for authentication. If the realm that is received from the client does not match the configured realms on the WLAN, the client is deauthenticated and dropped.

If the RADIUS Realm feature is not enabled on a WLAN, the username that is received as part of the EAP identity request is directly used as the username and the configured RADIUS server is used for authentication and accounting. By default, the RADIUS Realm feature is disabled on WLANs.

• **Realm Match for Authentication**: In dot1x with EAP methods (similar to EAP AKA), the username is received as part of an EAP identity response. A realm is derived from the username and are matched

with the realms that are already configured in the corresponding RADIUS authentication server. If there is a match, the authentication requests are forwarded to the RADIUS server. If there is a mismatch, the client is deauthenticated.

• **Realm Match for Accounting**: A client's username is received through an access-accept message. When accounting messages are triggered, the realm is derived from the corresponding client's username and compared with the accounting realms configured on the RADIUS accounting server. If there is a match, accounting requests are forwarded to the RADIUS server. If there is a mismatch, accounting requests are dropped.

### **Enabling RADIUS Realm**

Follow the procedure given below to enable RADIUS realm:

#### Procedure

|        | Command or Action                               | Purpose                                                              |
|--------|-------------------------------------------------|----------------------------------------------------------------------|
| Step 1 | configure terminal                              | Enters global configuration mode.                                    |
|        | Example:                                        |                                                                      |
|        | Device# configure terminal                      |                                                                      |
| Step 2 | wireless aaa policy aaa-policy                  | Creates a new AAA policy.                                            |
|        | Example:                                        |                                                                      |
|        | Device(config)# wireless aaa policy<br>policy-1 |                                                                      |
| Step 3 | aaa-realm enable                                | Enables AAA RADIUS realm selection.                                  |
|        | Example:                                        | Note Use the no aaa-realm enable or the                              |
|        | Device(config-aaa-policy)# aaa-realm<br>enable  | <b>default aaa-realm enable</b> command to disable the RADIUS realm. |

## Configuring Realm to Match the RADIUS Server for Authentication and Accounting

Follow the procedure given below to configure the realm to match the RADIUS server for authentication and accounting:

#### Procedure

|        | Command or Action          | Purpose                           |
|--------|----------------------------|-----------------------------------|
| Step 1 | configure terminal         | Enters global configuration mode. |
|        | Example:                   |                                   |
|        | Device# configure terminal |                                   |

|        | Command or Action                                                                        | Purpose                                                                                                    |
|--------|------------------------------------------------------------------------------------------|----------------------------------------------------------------------------------------------------|
| Step 2 | aaa new-model                                                                            | Creates a AAA authentication model.                                                                                          |
|        | Example:                                                                                 |                                                                                                    |
|        | Device(config)# aaa new-model                                                            |                                                                                                    |
| Step 3 | aaa authorization network default group<br>radius-server-group                           | Sets the authorization method.                                                                                               |
|        | Example:                                                                                 |                                                                                                    |
|        | Device(config)# aaa authorization network<br>default group aaa_group_name                |                                                                                                    |
| Step 4 | aaa authentication dot1x realm group         radius-server-group                         | Indicates that dot1x must use the realm group RADIUS server.                                                                 |
|        | Example:                                                                                 |                                                                                                    |
|        | <pre>Device(config)# aaa authentication dot1x     cisco.com group cisco1</pre>           |                                                                                                    |
| Step 5 | aaa authentication login realm group<br>radius-server-group                              | Defines the authentication method at login.                                                                                  |
|        | Example:                                                                                 |                                                                                                    |
|        | Device(config)# aaa authentication login<br>cisco.com group ciscol                       |                                                                                                    |
| Step 6 | aaa accounting identity realm start-stop                                                 | Enables accounting to send a start-record<br>accounting notice when a client is authorized,<br>and a stop-record at the end. |
|        | group radius-server-group                                                                |                                                                                                    |
|        | Example:                                                                                 |                                                                                                    |
|        | <pre>Device(config)# aaa accounting identity<br/>cisco.com start-stop group ciscol</pre> |                                                                                                    |

# **Configuring the AAA Policy for a WLAN**

Follow the procedure given below to configure the AAA policy for a WLAN:

#### Procedure

|        | Command or Action                                   | Purpose                                |
|--------|-----------------------------------------------------|----------------------------------------|
| Step 1 | configure terminal                                  | Enters global configuration mode.      |
|        | Example:                                            |                                        |
|        | Device# configure terminal                          |                                        |
| Step 2 | wireless aaa policy aaa-policy-name                 | Creates a new AAA policy for wireless. |
|        | Example:                                            |                                        |
|        | Device(config)# wireless aaa policy<br>aaa-policy-1 |                                        |

|         | Command or Action                                                            | Purpose                                                   |
|---------|------------------------------------------------------------------------------|-----------------------------------------------------------|
| Step 3  | aaa-realm enable                                                             | Enables AAA RADIUS server selection by                    |
|         | Example:                                                                     | realm.                                                    |
|         | Device(config-aaa-policy)# aaa-realm<br>enable                               |                                                           |
| Step 4  | exit                                                                         | Returns to global configuration mode.                     |
|         | Example:                                                                     |                                                           |
|         | Device(config-aaa-policy)# exit                                              |                                                           |
| Step 5  | wireless profile policy wlan-policy-profile                                  | Configures a WLAN policy profile.                         |
|         | Example:                                                                     |                                                           |
|         | Device(config)# wireless profile policy<br>wlan-policy-a                     |                                                           |
| Step 6  | aaa-policy aaa-policy                                                        | Maps the AAA policy.                                      |
|         | Example:                                                                     |                                                           |
|         | Device(config-wireless-policy)#<br>aaa-policy aaa-policy-1                   |                                                           |
| Step 7  | accounting-list acct-config-realm                                            | Sets the accounting list.                                 |
|         | Example:                                                                     |                                                           |
|         | <pre>Device(config-wireless-policy)# accounting-list cisco.com</pre>         |                                                           |
| Step 8  | exit                                                                         | Returns to global configuration mode.                     |
|         | Example:                                                                     |                                                           |
|         | Device(config-wireless-policy)# exit                                         |                                                           |
| Step 9  | wlan wlan-name wlan-id ssid                                                  | Configures a WLAN.                                        |
|         | Example:                                                                     |                                                           |
|         | Device(config)# wlan wlan2 14 wlan-aaa                                       |                                                           |
| Step 10 | security dot1x authentication-list<br>auth-list-realm                        | Enables the security authentication list for IEEE 802.1x. |
|         | Example:                                                                     |                                                           |
|         | <pre>Device(config-wlan)# security dot1x authentication-list cisco.com</pre> |                                                           |
| Step 11 | exit                                                                         | Returns to global configuration mode.                     |
|         | Example:                                                                     |                                                           |
|         | Device(config-wireless-policy)# exit                                         |                                                           |
| Step 12 | wireless tag policy policy                                                   | Configures a policy tag.                                  |
|         | Example:                                                                     |                                                           |
|         | Device(config)# wireless tag policy<br>tag-policy-1                          |                                                           |

|         | Command or Action                                                | Purpose                               |
|---------|------------------------------------------------------------------|---------------------------------------|
| Step 13 | wlan wlan-name policy policy-profile                             | Maps a policy profile to the WLAN.    |
|         | Example:                                                         |                                       |
|         | Device(config-policy-tag)# wlan Abc-wlan<br>policy wlan-policy-a |                                       |
| Step 14 | exit                                                             | Returns to global configuration mode. |
|         | Example:                                                         |                                       |
|         | <pre>Device(config-policy-tag)# exit</pre>                       |                                       |

### Verifying the RADIUS-Realm Configuration

Use the following command to verify the RADIUS-realm configuration:

Device# show wireless client mac-address 14bd.61f3.6a24 detail

```
Client MAC Address : 14bd.61f3.6a24
Client IPv4 Address : 9.4.113.103
Client IPv6 Addresses : fe80::286e:9fe0:7fa6:8f4
Client Username : sacthoma@cisco.com
AP MAC Address : 4c77.6d79.5a00
AP Name: AP4c77.6d53.20ec
AP slot : 1
Client State : Associated
Policy Profile : name-policy-profile
Flex Profile : N/A
Wireless LAN Id : 3
Wireless LAN Name: ha realm WLAN WPA2 AES DOT1X
BSSID : 4c77.6d79.5a0f
Connected For : 26 seconds
Protocol : 802.11ac
Channel : 44
Client IIF-ID : 0xa0000001
Association Id : 1
Authentication Algorithm : Open System
Client CCX version : No CCX support
Re-Authentication Timeout : 1800 sec (Remaining time: 1775 sec)
Input Policy Name : None
Input Policy State : None
Input Policy Source : None
Output Policy Name : None
Output Policy State : None
Output Policy Source : None
WMM Support : Enabled
U-APSD Support : Enabled
 U-APSD value : 0
 APSD ACs : BK, BE, VI, VO
Fastlane Support : Disabled
Power Save : OFF
Supported Rates : 9.0,18.0,36.0,48.0,54.0
Mobility:
 Move Count
                              : 0
 Mobility Role
                              : Local
 Mobility Roam Type
                              : None
 Mobility Complete Timestamp : 06/12/2018 19:52:35 IST
Policy Manager State: Run
```

NPU Fast Fast Notified : No Last Policy Manager State : IP Learn Complete Client Entry Create Time : 25 seconds Policy Type : WPA2 Encryption Cipher : CCMP (AES) Authentication Key Management : 802.1x Encrypted Traffic Analytics : No Management Frame Protection : No Protected Management Frame - 802.11w : No EAP Type : PEAP VLAN : 113 Multicast VLAN : 0 Access VLAN : 113 Anchor VLAN : 0 WFD capable : No Managed WFD capable : No Cross Connection capable : No Support Concurrent Operation : No Session Manager: Interface : capwap 9040000f IIF ID : 0x9040000F Authorized : TRUE Session timeout : 1800 Common Session ID: 09770409000000DF4607B3B Acct Session ID : 0x00000fa2 Aaa Server Details Server TP : 9.4.23.50 Auth Method Status List Method : Dotlx SM State : AUTHENTICATED SM Bend State : IDLE Local Policies: Service Template : wlan\_svc\_name-policy-profile\_local (priority 254) Absolute-Timer : 1800 : 113 VLAN Server Policies: Resultant Policies: : 113 VLAN Absolute-Timer : 1800 DNS Snooped IPv4 Addresses : None DNS Snooped IPv6 Addresses : None Client Capabilities CF Pollable : Not implemented CF Poll Request : Not implemented Short Preamble : Not implemented PBCC : Not implemented Channel Agility : Not implemented Listen Interval : 0 Fast BSS Transition Details : Reassociation Timeout : 0 11v BSS Transition : Not implemented FlexConnect Data Switching : Central FlexConnect Dhcp Status : Central FlexConnect Authentication : Central FlexConnect Central Association : No Fabric status : Disabled Client Scan Reports Assisted Roaming Neighbor List